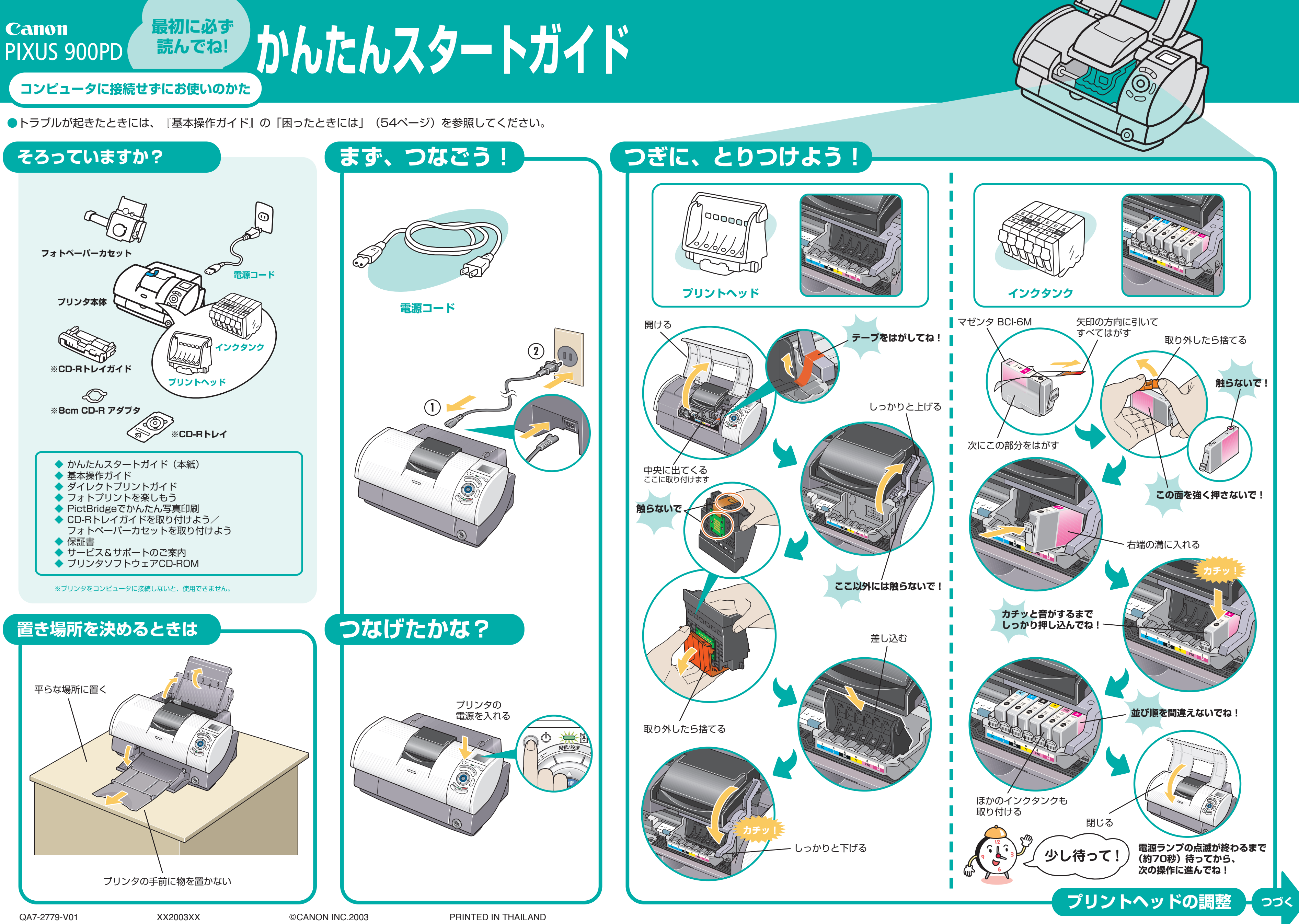

## プリントヘッドを調整しよう

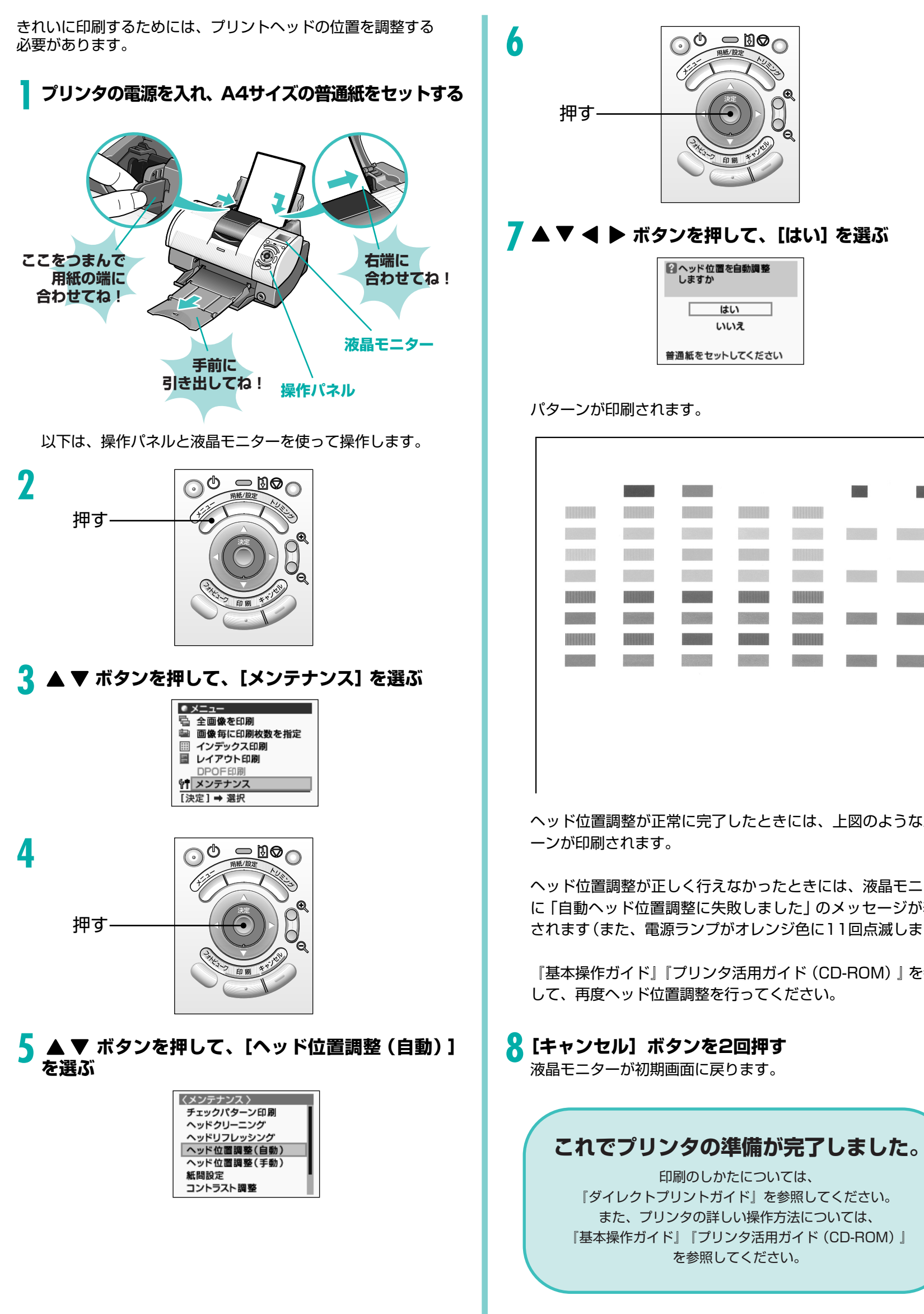

**Statement** No. State State ヘッド位置調整が正常に完了したときには、上図のようなパタ ヘッド位置調整が正しく行えなかったときには、液晶モニター に「自動ヘッド位置調整に失敗しました」のメッセージが表示 されます(また、電源ランプがオレンジ色に11回点滅します)。 『基本操作ガイド』『プリンタ活用ガイド (CD-ROM)』を参照 して、再度ヘッド位置調整を行ってください。 🖁 [キャンセル] ボタンを2回押す

印刷のしかたについては、

を参照してください。

ヘッド位置を自動調整 しますか

はい

いいえ

普通紙をセットしてください

で写真を印刷できます。

詳しい操作方法については、『ダイレクトプリントガイド』、『PictBridgeでかんたん写真印刷』 を参照してください。

## こんなことができます

Canon PIXUS 900PDは、コンピュータにつなげなくても印刷が行えます。

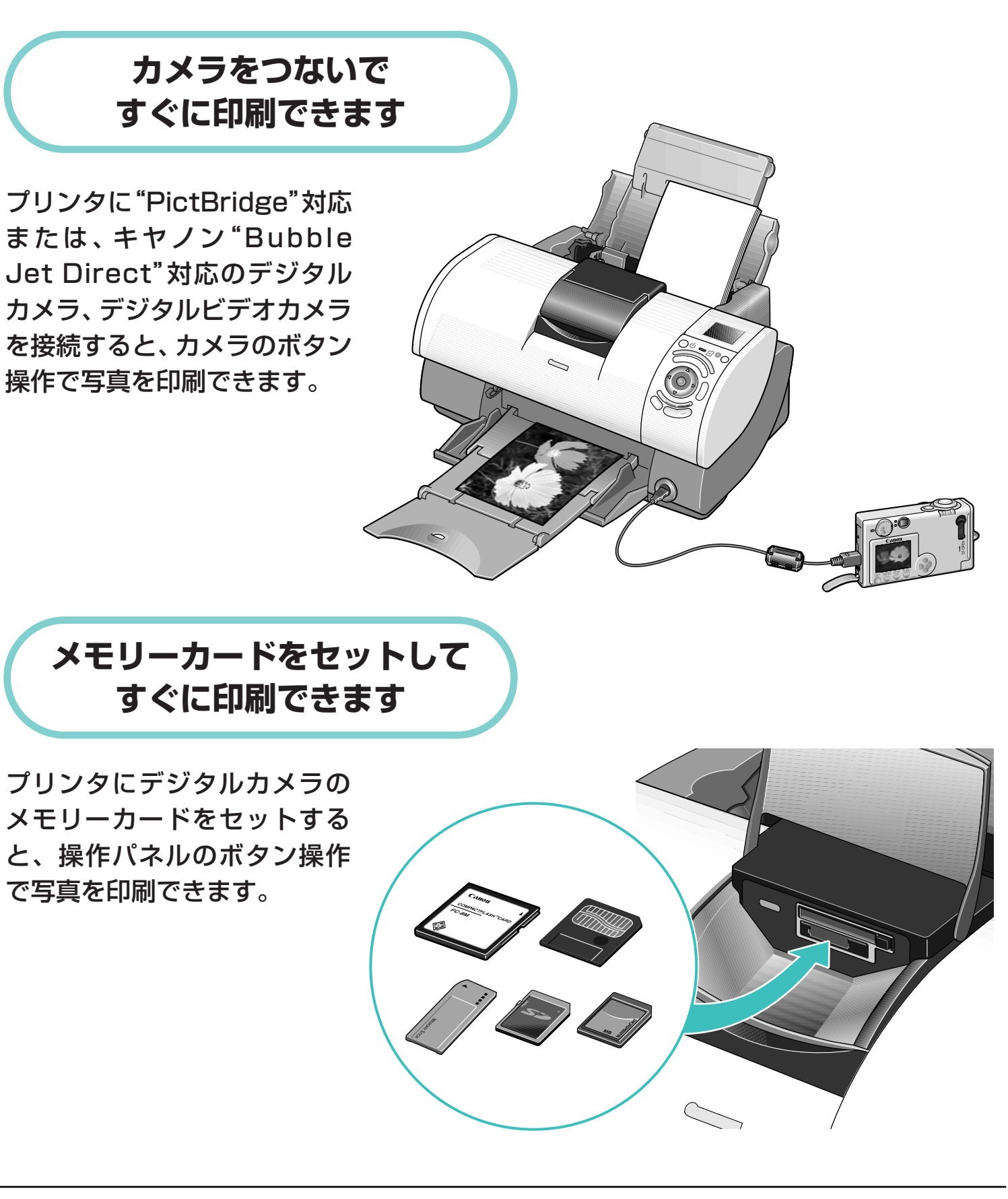